## Neem deze stappen om je eigen wachtwoord te herstellen

## Magister.

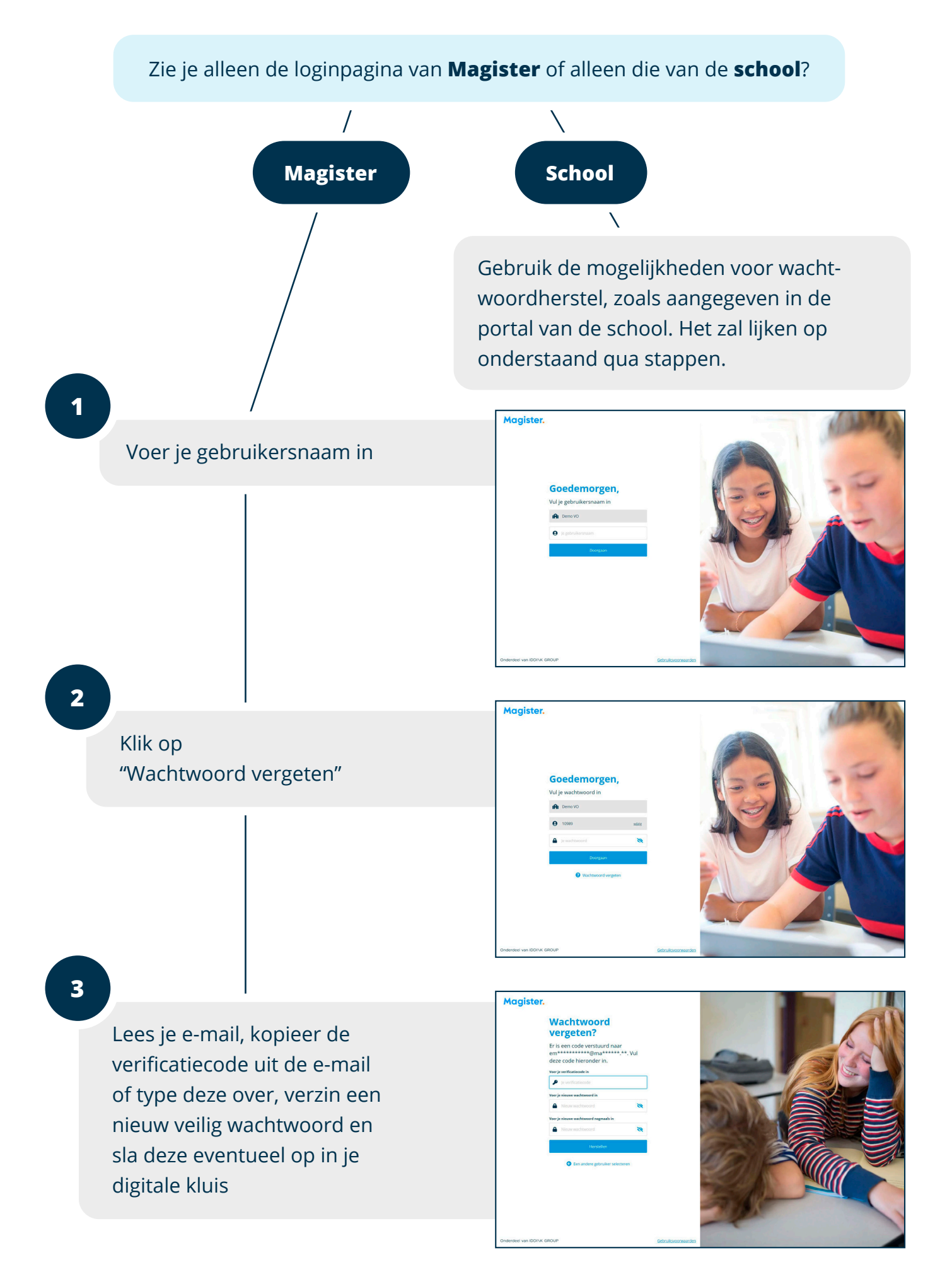